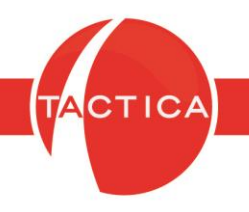

## Cómo registrar diferencias de cambio generadas por Facturas y Compras en moneda extranjera imputadas a Recibos o pagos en pesos a distintas cotizaciones.

## Índice General

| Cómo registrar las diferencias de cambio                              | .2 |
|-----------------------------------------------------------------------|----|
| Ejemplo: una factura en dólares y un recibo en pesos                  | .3 |
| Ejemplo: varias facturas en dólares y un recibo en pesos              | .8 |
| Ejemplo: una factura en dólares y varios recibos en pesos1            | .2 |
| Diferencias de cambio por depósitos de cheques de terceros diferidos1 | 13 |

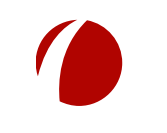

Hoja 1 de 17 - 06/03/2019

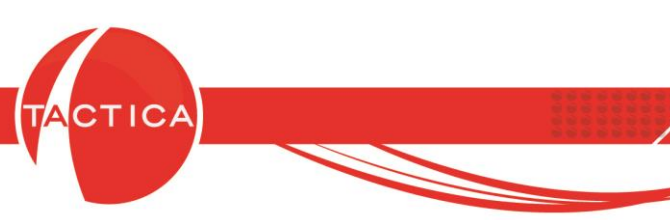

#### Cómo se registran las diferencias de cambio

Al momento del cobro/pago de una factura puede variar la cantidad de pesos que se adeudan si cambia la cotización de las monedas extranjeras. Por lo que pueden darse distintas situaciones.

Una posibilidad es que la diferencia de cambio se deba imputar a una nota de débito/crédito. En este caso los recibos deben tener cargada la misma cotización de la factura a la que se imputan. Pero si son varias facturas pueden haber distintas cotizaciones en cada una, por lo que en este caso los recibos deben tener una cotización "ponderada" de todas (solo de las que están generadas en moneda extranjera). Esto se explicará más adelante con algunos ejemplos.

Luego la diferencia se podrá imputar a la nota de crédito o débito correspondiente (que también se deberá generar con la misma cotización de la factura o la ponderada).

Otra posibilidad es que la diferencia de cambio no se deba imputar a ninguna nota de débito/crédito y que solo deba contabilizarse. En este caso los recibos se generarán con la cotización del momento en que se cobra. Al hacerlo de esta forma, los comprobantes quedarán sin saldo disponible por lo que no se podrán imputar a notas de débito/crédito. La diferencia de cambio se contabilizará directamente en el recibo.

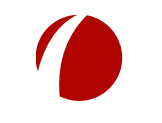

Hoja 2 de 17 - 06/03/2019

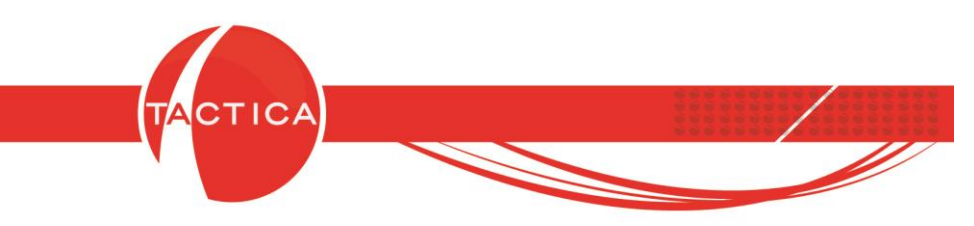

# Se muestran algunos ejemplos con la moneda "Dólar" (con otras monedas extranjeras es igual):

1)A) <u>Una factura en dólares y un recibo en pesos</u>: al momento de cobrar la factura, el dólar tiene otro valor por lo que se cobran más o menos pesos que los facturados originalmente y esa diferencia es la que se imputará a una nota de débito/crédito:

Por ejemplo: Se facturan USD100 (a \$10).

| ontacto   | 5           | Doutor M  | A EXTER          | RIOR     | <u> </u>           | Hazón Social del Sistema<br>Multipropósito | BACKUP LATINA S.A.                   |  |  |
|-----------|-------------|-----------|------------------|----------|--------------------|--------------------------------------------|--------------------------------------|--|--|
| azón Soci | al [r       | EXTERIC   | IICHAEI<br>IBLTD |          | <u> </u>           | Talonario                                  | FAE - Factura de Venta E             |  |  |
| irección  | r.<br>Ti    | Direccion | n Inicial        |          |                    | Factura                                    |                                      |  |  |
| eléfono   | [           | 01        | 900              | 4558745  |                    | Percepción Ganancia                        |                                      |  |  |
| echa de V | alidación [ |           |                  | - A.:    |                    |                                            |                                      |  |  |
|           |             |           |                  |          | a maria di         |                                            |                                      |  |  |
|           | Ver S       | aldos Cue | enta Corr        | iente    | Ver Historial      | Aplicar descuento ha                       | bitual a los productos al agregarlos |  |  |
| ems Ex    | portación   | 1         |                  |          |                    |                                            |                                      |  |  |
| em Car    | ntidad Car  | ntidad L  | Jnidad           | Código   | Descripción        | Prec                                       | io Precio Final                      |  |  |
| 1         | 0           | L         | JNIDAD           | CDQ-80CN | l Discos Compactos | 100.0                                      | 0  100,00                            |  |  |
|           |             |           |                  |          | Cubtotal           |                                            | 100.00                               |  |  |
|           |             |           |                  |          | Descuentos         |                                            | 0.00                                 |  |  |
|           |             |           |                  |          | Total              |                                            | 100,00                               |  |  |
|           |             |           |                  |          |                    |                                            |                                      |  |  |
|           |             |           |                  |          |                    |                                            |                                      |  |  |
|           |             |           |                  |          |                    |                                            |                                      |  |  |
|           |             |           |                  |          |                    |                                            |                                      |  |  |
|           |             |           |                  |          |                    |                                            |                                      |  |  |
|           |             |           |                  |          |                    |                                            |                                      |  |  |
|           |             |           |                  |          |                    |                                            |                                      |  |  |

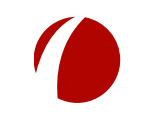

Hoja 3 de 17 - 06/03/2019

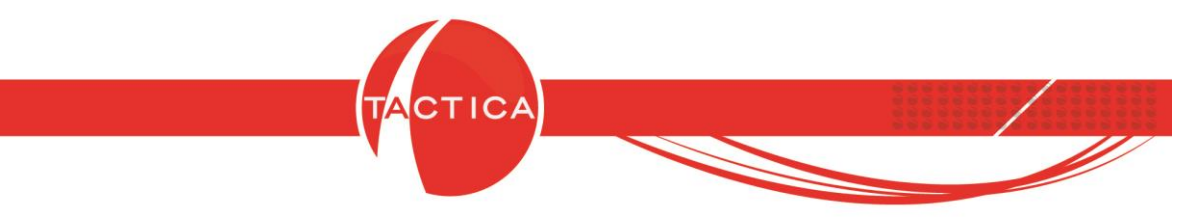

Al momento de cobrar los U\$D 100 la cotización del dólar subió a \$12, por lo tanto se genera el recibo por \$1200.

| <b>'rincipal  </b> Comprobant<br>Empresa<br>Contacto                  | EMPRESA EXTERIOR     | onedas )                                  | Se genera el Recibo por \$1200<br>(USD100 a \$12) |                                                                  |                                    |  |  |
|-----------------------------------------------------------------------|----------------------|-------------------------------------------|---------------------------------------------------|------------------------------------------------------------------|------------------------------------|--|--|
| Razón Social                                                          |                      |                                           | Recibo                                            | 0001 - 000000                                                    | 100                                |  |  |
| Razón Social del Sistema                                              | BACKLIP LATINA S.A.  | /                                         | Fecha                                             | 20/02/2019                                                       |                                    |  |  |
|                                                                       | Ver Saldos Cuenta Co | orriente Ver Histrial                     |                                                   | 1-11-11-11-1                                                     |                                    |  |  |
| Nº Tipo                                                               |                      | Importe Cuen                              | nta                                               | Tipo Concer                                                      | oto Fecha de Emisión               |  |  |
| 0 Efectivo                                                            | \$                   | 1.200,00 CAJA                             | A CHICA \$                                        | Hecepción                                                        | 20/02/2019                         |  |  |
| 0 Efectivo                                                            | \$                   | 1.200,00 <mark>(</mark> CAJA              | A CHICA \$                                        | Hecepción                                                        | 20/02/2019                         |  |  |
| 0 Efectivo                                                            | \$                   | 1.200,00 CAJA                             | A CHICA \$                                        | Hecepción                                                        | 20/02/2019                         |  |  |
| 0 Efectivo                                                            | dor                  | 1.200,00 CAJA                             | A CHICA \$                                        | Hecepción                                                        | 20/02/2019                         |  |  |
| C Efectivo     Aministre     Administre     Administre     Administre | dor •                | 1.200,00 CAJA                             | A CHICA \$                                        | Hecepción<br>Importe Fondos<br>Importe Utilizado                 | 20/02/2019                         |  |  |
| 0 Efectivo                                                            | dor                  | 1.200,00 CAJA<br>'''<br>Moneda Pesos - \$ | A CHICA \$                                        | Hecepción<br>Importe Fondos<br>Importe Utilizado<br>Comprobantes | 20/02/2019<br>1.200,00<br>1.000,00 |  |  |

En la solapa Monedas debe registrarse la misma cotización de la factura (\$10).

| \$ · Pesos                    |                   | Aplicar Cambios               |
|-------------------------------|-------------------|-------------------------------|
| Moneda 2                      | Cotización actual | Fecha de Autualización        |
| USD - Dólares Estadounidense: | 10                | 20/02/2019 18:53:30 a.m.      |
| Moneda 3                      | Cotización actual | Fechade Actualización         |
| R\$ - Real                    | 2,43              | 20/02/2019 08 63:30 a.m.      |
| Moneda 4                      | Cotización actual |                               |
| €-Euro                        | 4,6               | Se deben Aplicar Cambios para |
| Moneda 5                      | Cotización actual | que tome la nueva cotización  |
| \$ • Peso Uruguayo            | 0,113             |                               |
| Moneda 6                      | Cotización actual | Fecha de Actualización        |
| ¥ · Yenes                     | 0,047             | 20/02/2019 08:53:30 a.m.      |
|                               |                   |                               |

Hoja 4 de 17 - 06/03/2019

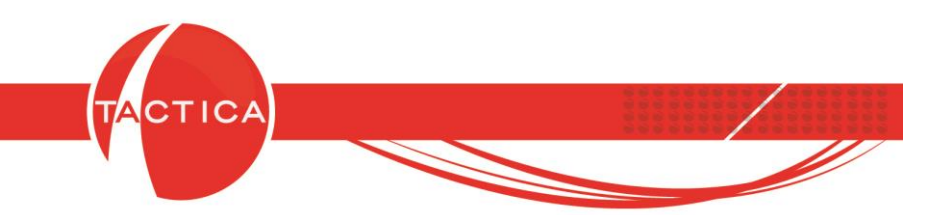

Para finalizar debemos seleccionar la opción "Guardar".

De esta forma la factura quedará cobrada y el recibo con un saldo disponible de \$200 que se podrán imputar a una nota de débito. La nota de débito debe generarse también utilizando la misma cotización de la factura (\$10).

La Nota de Débito podemos generarla desde el mismo Recibo presionando botón derecho sobre el mismo y luego la opción "Generar Nota de débito".

| TACTICA Versión 6.7.0 - [Recibo | ;]                     |                   |                         |         |       |              |           |          |               |                |               |        |
|---------------------------------|------------------------|-------------------|-------------------------|---------|-------|--------------|-----------|----------|---------------|----------------|---------------|--------|
|                                 | es General             | Accesorios Vent   | ana A <u>c</u> erca de. |         |       |              |           |          |               |                |               |        |
| Módulo de Recib                 | os 🔍 🔍                 |                   |                         | 1       | 644   | 93           | 8         | <b>R</b> |               |                |               | 1      |
|                                 | rio Soporte            | Presupuestos      | Serializados C          | ampañas | Cuota | Benortes     | Stock     | Pedidos  | Eacturación   | Fondos         | Bemitos       | B      |
| General Estado                  |                        | Principal Info    | ) Info 2 Notas          | ) Moned | as )  | Topolico     |           | , calaco | 1 00101001011 | 1 011000       |               |        |
| Presupuestos Besponsable        |                        |                   |                         | 50100   |       |              |           |          |               | -<br>Bazón Sor | sial dal Sist | toma   |
| Empresas Nº Factura             |                        |                   | EMPRESAEXI              | ERIUR   |       |              |           |          |               | Tolonorio      |               | tema   |
| Becihos Recibo                  |                        | - Basés Casial    | Dexter, Michael         |         |       |              |           |          |               | Deeilee        |               |        |
| Fiscal Sistema                  |                        |                   | EXTERIOR LTD            | 19)<br> |       |              |           |          |               | T E contra     |               |        |
| Empresa                         | <u></u>                |                   |                         |         |       |              |           |          | 1.200,00      | j Fecha        |               |        |
|                                 | <u> </u>               | Importe utilizado |                         |         |       |              |           |          | 1.000,00      | ) Moneda<br>-  |               |        |
| Todo Apellido                   |                        | Creado Por        | administrador           |         |       |              |           |          |               | Fecha de I     | Creación      |        |
| Fecha Creación                  | Hoy                    | Modificado Por    | administrador           |         |       |              |           |          |               | Fecha de l     | Modificació   | ón     |
| Contraction Deside              |                        | Besnonsable       | administrador           | _       |       |              |           |          | •             | Vendedor       |               |        |
| Nuevo Hasta                     | _/_/                   | Nuevo             |                         |         |       |              |           |          |               | Cantidad c     | le ítems      |        |
| Saldo disponible                | [Todos]                | Conformar         |                         | T       |       | Import       | e Cuenta  |          | Tip           | o Concepto     | Fecha         | a de E |
| 🐠 🖌 🖌                           | 6                      | Anular            |                         |         |       | 1.200,0      | 0 CAJA C  | HICA \$  | Red           | cepción        | 20/02         | 2/201  |
| Buscar Moneda Irr               | porte Saldo disponible | Reutilizar        |                         |         |       |              |           |          |               |                |               |        |
| \$ 1.2                          | 10,00 200,00           | Reutilizar y Reł  | hacer                   |         |       |              |           |          |               |                |               |        |
|                                 | M.                     | Generar Factur    | ración                  |         |       |              |           |          |               |                |               |        |
| Contador                        |                        | Seleccionar Fa    | cturación               |         |       |              |           |          |               |                |               |        |
|                                 |                        | Generar Nota o    | de Débito               |         |       |              |           |          |               |                |               |        |
|                                 |                        | N                 |                         |         |       |              |           |          |               |                |               |        |
| Plantillac                      |                        | Ver Asientos      | ×                       | htes    | Comp  | obantes de l | mputación | Asien    | tos Docume    | ntos )         |               |        |
| Fidrikiids                      |                        | Ver Reporte       |                         |         |       |              | Usuario   |          |               | Actividad      |               |        |
|                                 |                        | Enviar Reporte    |                         |         |       |              | 10.       |          |               |                |               |        |
|                                 |                        | Exportar Repor    | te                      |         | 65    |              |           |          |               |                |               |        |
| Cuentas Corrientes              |                        | Ira               |                         | •       | Γ     |              |           |          |               |                |               | 1      |
|                                 |                        | Exportar a        |                         | •       |       | Pre          | siona     | mos b    | otón de       | erecho         |               |        |
| Cuentas Corrientes              |                        | Agregar a Grup    | 00                      |         | 1     | sobre        | el Re     | cibo     | / luego       | a opc          | ión           |        |
| General                         |                        | Quitar de Grup    | 00                      |         |       | 00010        | orne      |          |               | a ope          | U.I.          |        |
| <b>N -</b>                      |                        | Crear Grupo       |                         | •       |       | G            | ener      | ar No    | ta de Dé      | ofide          |               |        |
| Facturación Buscar              |                        | Agregar a Corr    | reo Programado          | -       | _     |              |           |          |               |                |               |        |
|                                 |                        | Crear Correo N    | Aasivo                  | ,       |       |              | dis.      |          | Co.           |                |               | 10     |

Nota: Si el dólar baja en vez de subir, se cobrarán menos pesos. En ese caso la operación se registrará de forma similar solo que ahora serán menos pesos y quedará un saldo en la Factura en vez del Recibo por la diferencia de cambio. Esa diferencia luego se podrá imputar a una nota de crédito (generada también con la misma cotización de la factura).

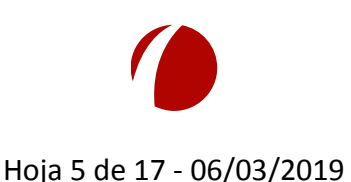

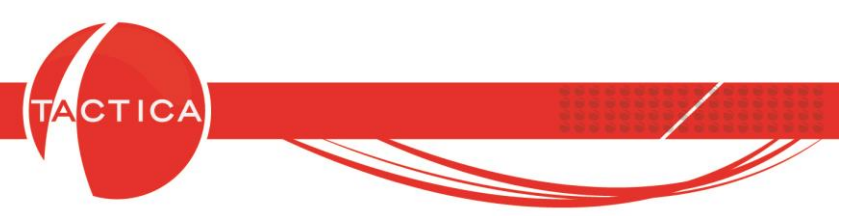

1)B) Una factura en dólares y un Recibo en pesos pero no se debe generar ninguna nota de débito/crédito por la diferencia, solo se contabiliza:

Por ejemplo: Se facturan USD100 (a \$10).

Al momento de cobrar, la cotización del dólar sube a \$12.

En este caso si no se debe generar nota de crédito por la diferencia, el Recibo se debe generar por \$1200 pero en la solapa Monedas se debe registrar la cotización actual (\$12).

| Empresa                                                                                    | EMPRESA EXTE    | RIOR                                                                                         | Se gene                | ra el Recib                                                      | o por \$1200                               |
|--------------------------------------------------------------------------------------------|-----------------|----------------------------------------------------------------------------------------------|------------------------|------------------------------------------------------------------|--------------------------------------------|
| Contacto                                                                                   | Dexter, Michael |                                                                                              |                        | 03D100 a                                                         | Ş12)                                       |
| Razón Social                                                                               | EXTERIOR LTD.   |                                                                                              | Recibo                 | 0001 - 000000                                                    | 00                                         |
| Razón Social del Sistema                                                                   | BACKUP LATINA   | S.A. 7                                                                                       | Fecha                  | 20/02/2019                                                       |                                            |
|                                                                                            | Ver Saldos Cuer | ita Corriente Ver Histrial                                                                   |                        |                                                                  | _                                          |
| N <sup>®</sup> Tipo                                                                        |                 | Importe                                                                                      | **                     | Tipo Concer                                                      | to Fecha de Emisión                        |
|                                                                                            |                 | mporterioder                                                                                 | ita -                  | The concep                                                       |                                            |
| 0 Efectivo                                                                                 | \$              | 1.200,00 CAJA                                                                                | A CHICA \$             | Recepción                                                        | 20/02/2019                                 |
| 0 Efectivo                                                                                 | \$              | 1.200,00 CAJ                                                                                 | <sup>44</sup> CHICA \$ | Recepción                                                        | 20/02/2019                                 |
| 0 Efectivo                                                                                 | \$              | IIIIDUTE Code           1.200,00         CAJs           IIIIIIIIIIIIIIIIIIIIIIIIIIIIIIIIIIII | A CHICA \$             | Recepción                                                        | 20/02/2019                                 |
| 0 Efectivo<br>iesponsable   administrac   endedor   administrac                            | lor<br>lor      | 1.200,00 CAJs                                                                                | A CHICA \$             | Recepción<br>Importe Fondos<br>Importe Utilizado                 | 20/02/2019                                 |
| 0 Efectivo      esponsable administrar      endedor administrar      Evoluir del Cach Elou | lor<br>lor      | I 200,00 CAJs                                                                                | A CHICA \$             | Recepción<br>Importe Fondos<br>Importe Utilizado<br>Comprobantes | 20/02/2019<br>1.200.00<br>0.00<br>1.000.00 |

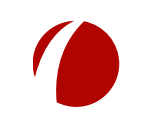

Hoja 6 de 17 - 06/03/2019

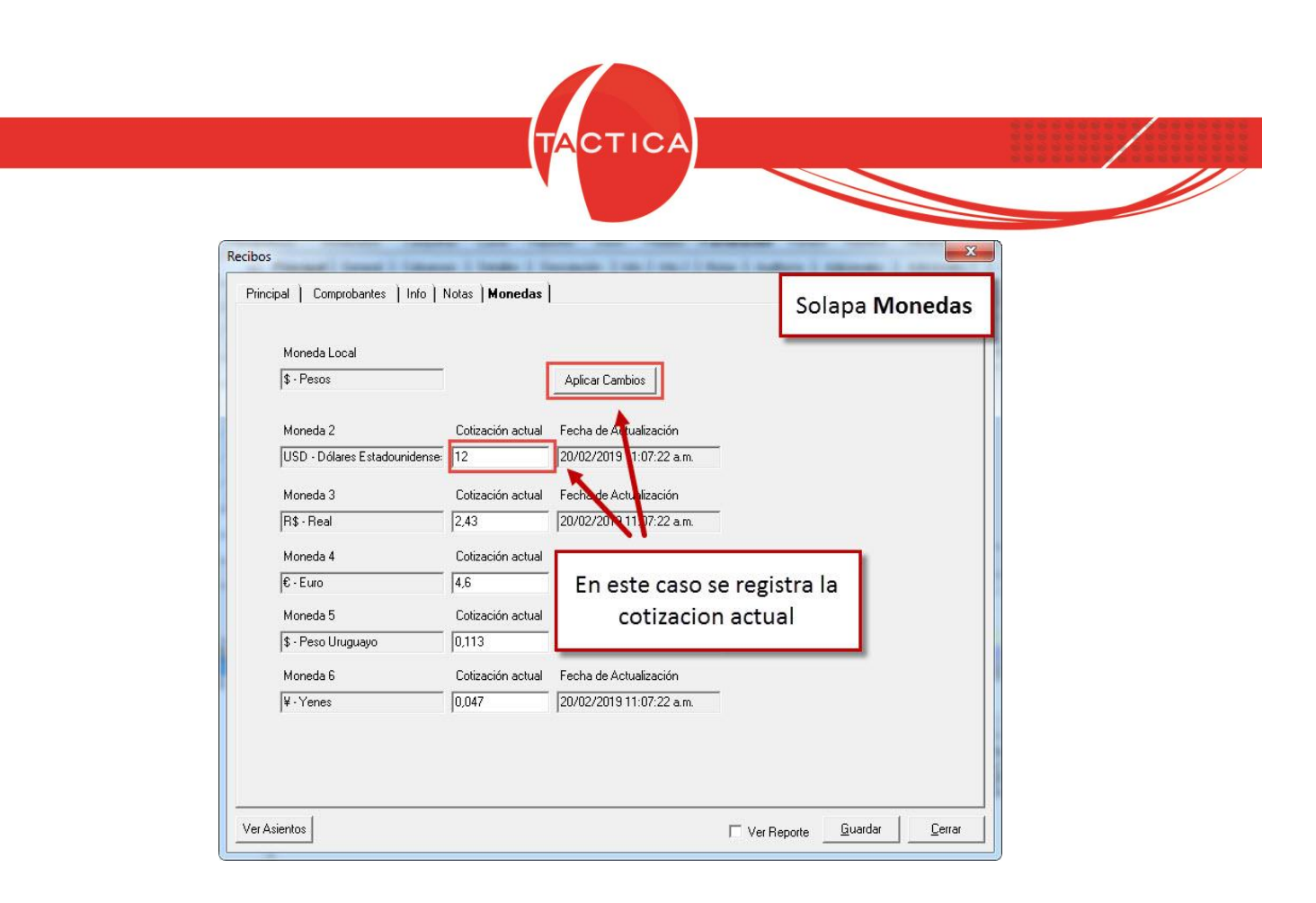

Al hacerlo de esta forma, tanto el Recibo como la Factura quedarán sin saldo y no habrá diferencia para imputar a ninguna nota de crédito/débito sino que solo se registrará contablemente.

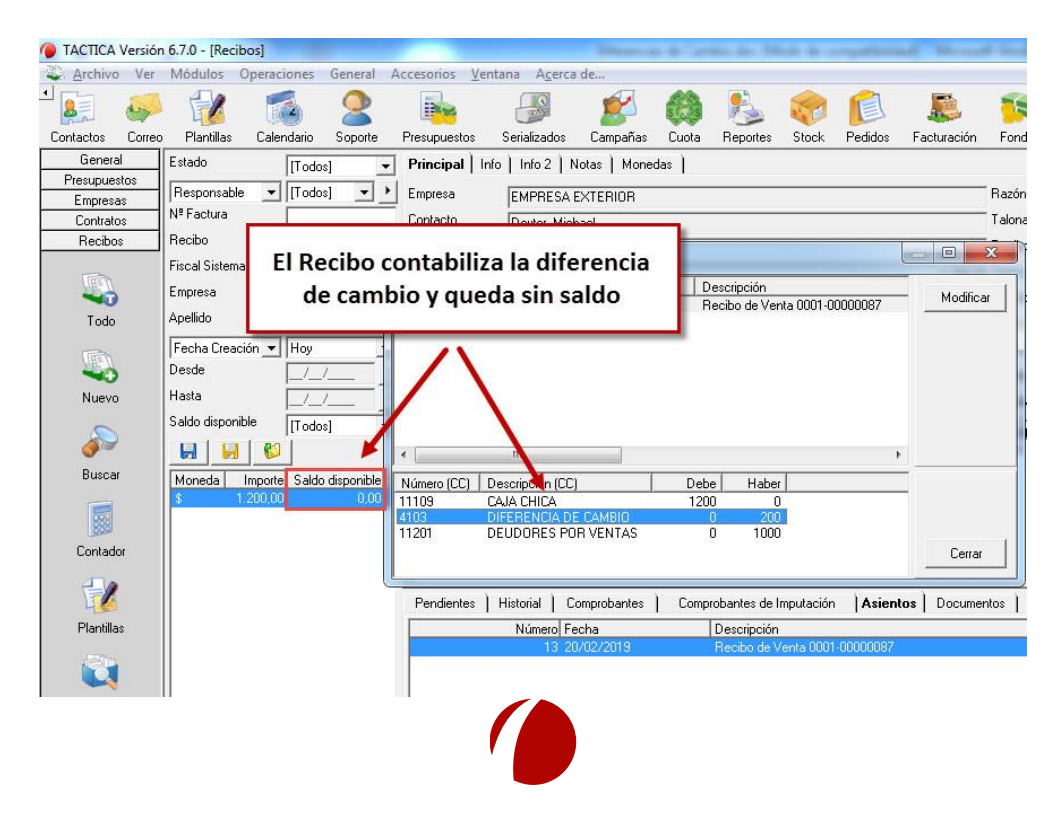

Hoja 7 de 17 - 06/03/2019

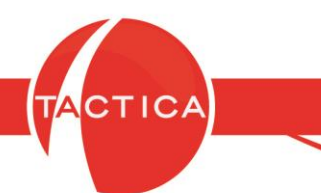

2) <u>Varias facturas en dólares con distinta cotización y un recibo en pesos</u>: En este caso el recibo en pesos se debe generar con una cotización "ponderada" de todas las facturas (se divide la cantidad de pesos por la cantidad de dólares facturados, siempre según la cotización original de cada comprobante).

Por ejemplo:

Factura 1 US\$ 1210 (a \$14) Factura 2 US\$ 1210 (a \$15) Factura 3 US\$ 1210 (a \$17) (Total en pesos = \$55660)

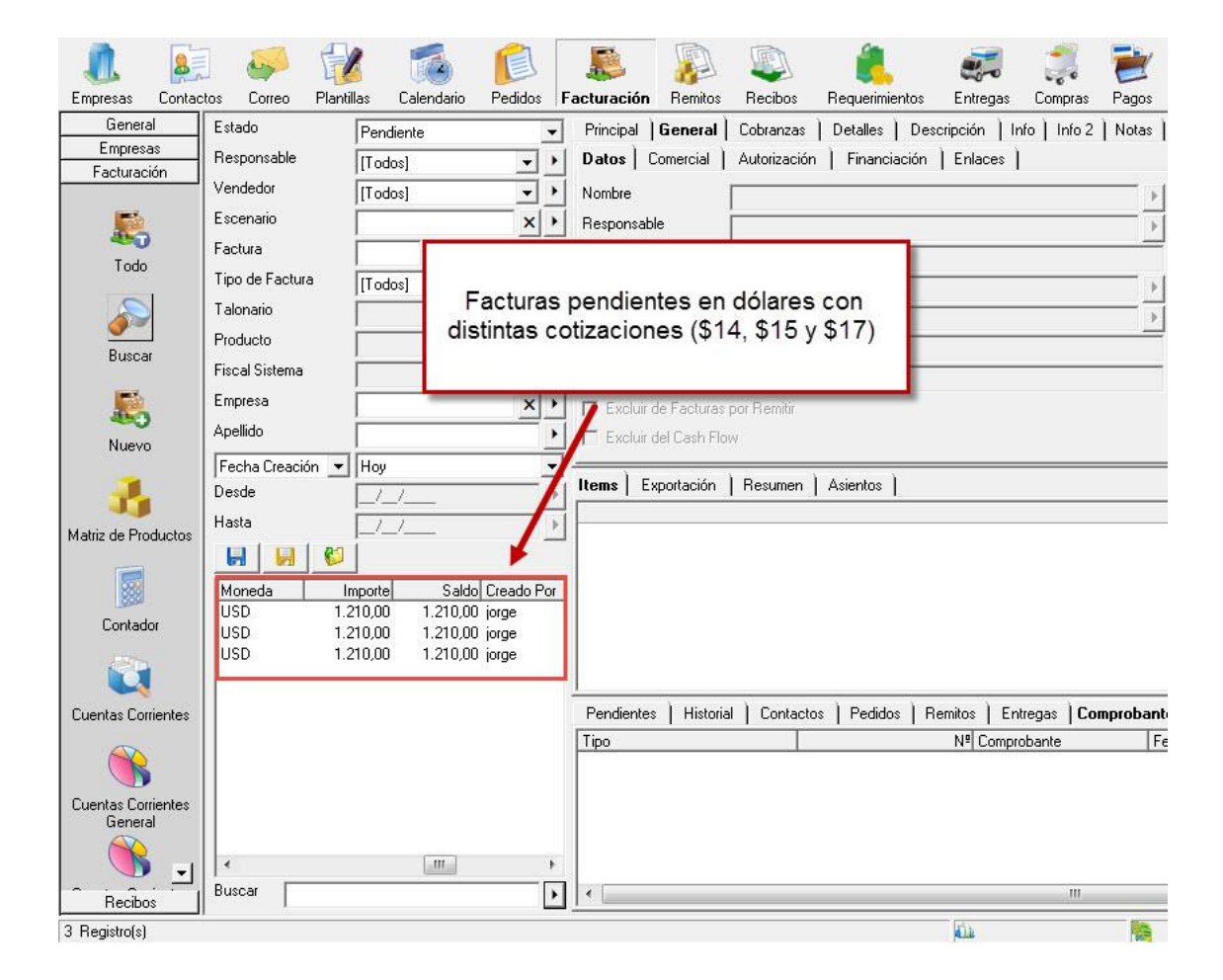

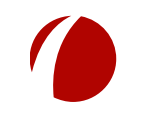

Hoja 8 de 17 - 06/03/2019

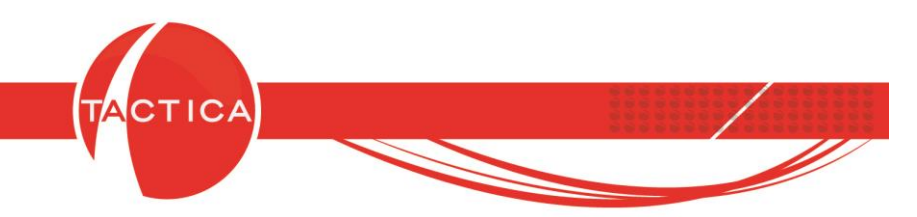

| mpresa                                                                  | EMPRESA EXT                             | ERIOR                                                          |                                                         |                             | Nº                                                       | 0                                                                                  |                                                       |          |  |
|-------------------------------------------------------------------------|-----------------------------------------|----------------------------------------------------------------|---------------------------------------------------------|-----------------------------|----------------------------------------------------------|------------------------------------------------------------------------------------|-------------------------------------------------------|----------|--|
| Contacto                                                                | Dexter, Michael                         |                                                                |                                                         | •                           | Talonario                                                | REC · Recibo                                                                       | •                                                     |          |  |
| azón Social                                                             | EXTERIOR LTD                            | EXTERIOR LTD.                                                  |                                                         |                             | Recibo                                                   | 0002 - 00000                                                                       | 000                                                   |          |  |
| azón Social del Sistema                                                 | BACKUP LATINA S.A.                      |                                                                |                                                         | Þ                           | Fecha                                                    | 05/02/2019                                                                         |                                                       |          |  |
|                                                                         | Ver Saldos Cue                          | enta Corriente                                                 | Ver Histo                                               | rial                        |                                                          |                                                                                    | _                                                     |          |  |
|                                                                         |                                         |                                                                |                                                         |                             |                                                          |                                                                                    |                                                       |          |  |
| N <sup>®</sup>   Tipo<br>0 Efectivo                                     | s El rec<br>on los US                   | ibo se ge<br>\$3630 fac                                        | cuenta<br>Caja - BA<br>nera p                           | oor \$6                     | Tipo Conceg<br>Recepción<br>5340<br>e se col             | oto Fecha de El<br>05/02/2019                                                      | misión Fecha de Pa<br>05/02/2019                      | ago<br>} |  |
| N <sup>a</sup> l Tipo<br>O Efectivo                                     | s<br>El rec<br>on los US<br>a la cotiza | ibo se ge<br>\$3630 fac<br>ción de e                           | e Cuenta<br>Caja - BA<br>nera p<br>cturado<br>se mo     | oor \$6<br>os que           | Tipo Conce<br>Recepción<br>5340<br>e se col<br>o de \$1  | oran<br>B)                                                                         | misión   Fecha de Pa<br>05/02/2019                    | ago<br>} |  |
| Nª Tipo<br>O Efectivo<br>(S<br>esponsable jorge                         | El rec<br>on los US<br>a la cotiza      | Importe<br>65.340.00<br>tibo se ge<br>\$3630 fac<br>ición de e | enera p<br>cturado<br>se mo                             | oor \$6<br>os que<br>omento | Tipo Conceg<br>Recepción<br>5340<br>e se col<br>o de \$1 | oto Fecha de El<br>05/02/2019<br>Dran<br>B)                                        | nisión   Fecha de Pa<br>05/02/2019<br>  65.340.00     | ago<br>) |  |
| Nil Tipo<br>O Efectivo<br>(S<br>esponsable<br>endedor<br>jorge          | El rec<br>on los US<br>a la cotiza      | ibo se ge<br>\$3630 fac<br>ición de e                          | e Cuenta<br>Caja - BA<br>enera p<br>cturado<br>se mo    | oor \$6<br>os que<br>omento | Tipo Conce<br>Recepción<br>5340<br>e se col<br>o de \$1  | oto Fecha de Ei<br>05/02/2015<br>Dran<br>B)<br>Importe Fondos<br>Importe Utilizado | nisión Fecha de Pa<br>05/02/2019<br>65.340.00         | ago<br>} |  |
| NII Tipo<br>O Efectivo<br>(S<br>esponsable<br>iorge<br>endedor<br>jorge | El rec<br>on los US<br>a la cotiza      | Importe<br>65.340,00<br>sibo se ge<br>\$3630 fac<br>ación de e | e Cuenta<br>Di Caja - BA<br>enera p<br>cturado<br>se mo | oor \$6<br>os que<br>omento | Tipo Conce<br>Recepción<br>5340<br>e se col<br>o de \$1  | to Fecha de Ei<br>05/02/2019<br>Doran<br>B)<br>Importe Fondos<br>Importe Utilizado | misión Fecha de Pa<br>05/02/2019<br>65.340,00<br>0,00 | ago<br>} |  |

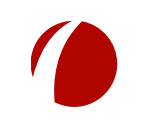

Hoja 9 de 17 - 06/03/2019

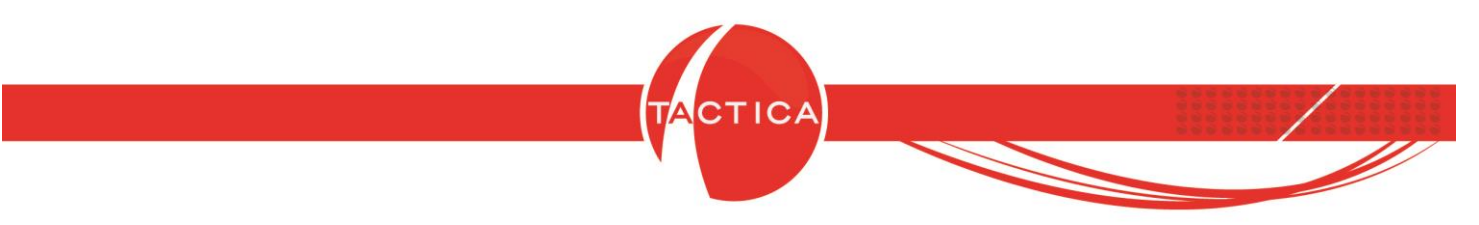

En la solapa Monedas del Recibo registramos la cotización ponderada.

| \$ - Pesos              |                         |                          |   |  |
|-------------------------|-------------------------|--------------------------|---|--|
| Moneda 2                | Cotización actual       | Fecha de Actualización   |   |  |
| USD - Dólares Estadouni | dense: 15,3333333333333 | 05/02/2019 11:20:35 a.m. | - |  |
| Moneda 3                | Cotiantión actual       | Fecha de Actualización   |   |  |
| R\$ - Real              | 2.4                     | 05/02/2019 11:20:35 a.m. |   |  |
| Moneda 4                | Cotización actual       | Fecha de Actualización   |   |  |
|                         |                         | 05/02/2019 11:20:35 a.m. |   |  |
| En este cas             | o se utiliza la         | Fecha de Actualización   |   |  |
| cotización              | ponderada               | 05/02/2019 11:20:35 a.m. |   |  |
|                         |                         | Fecha de Actualización   |   |  |
| ¥ · Yenes               | 0,047                   | 05/02/2019 11:20:35 a.m. |   |  |
| ,                       | 1                       |                          |   |  |

Para finalizar debemos seleccionar la opción "Guardar".

De esta forma las facturas quedarán cobradas y el recibo con un saldo disponible de \$9680 que se podrán imputar a una nota de débito. La nota de débito debe generarse también utilizando la misma cotización ponderada del Recibo.

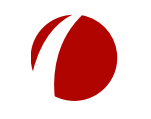

Hoja 10 de 17 - 06/03/2019

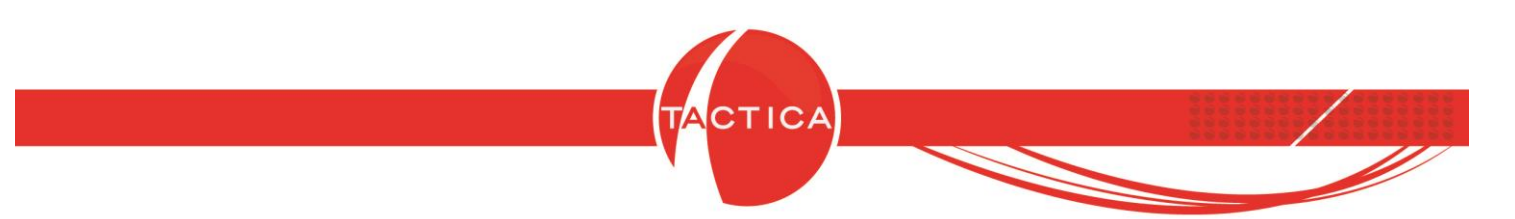

Generamos la Nota de Débito desde el Recibo.

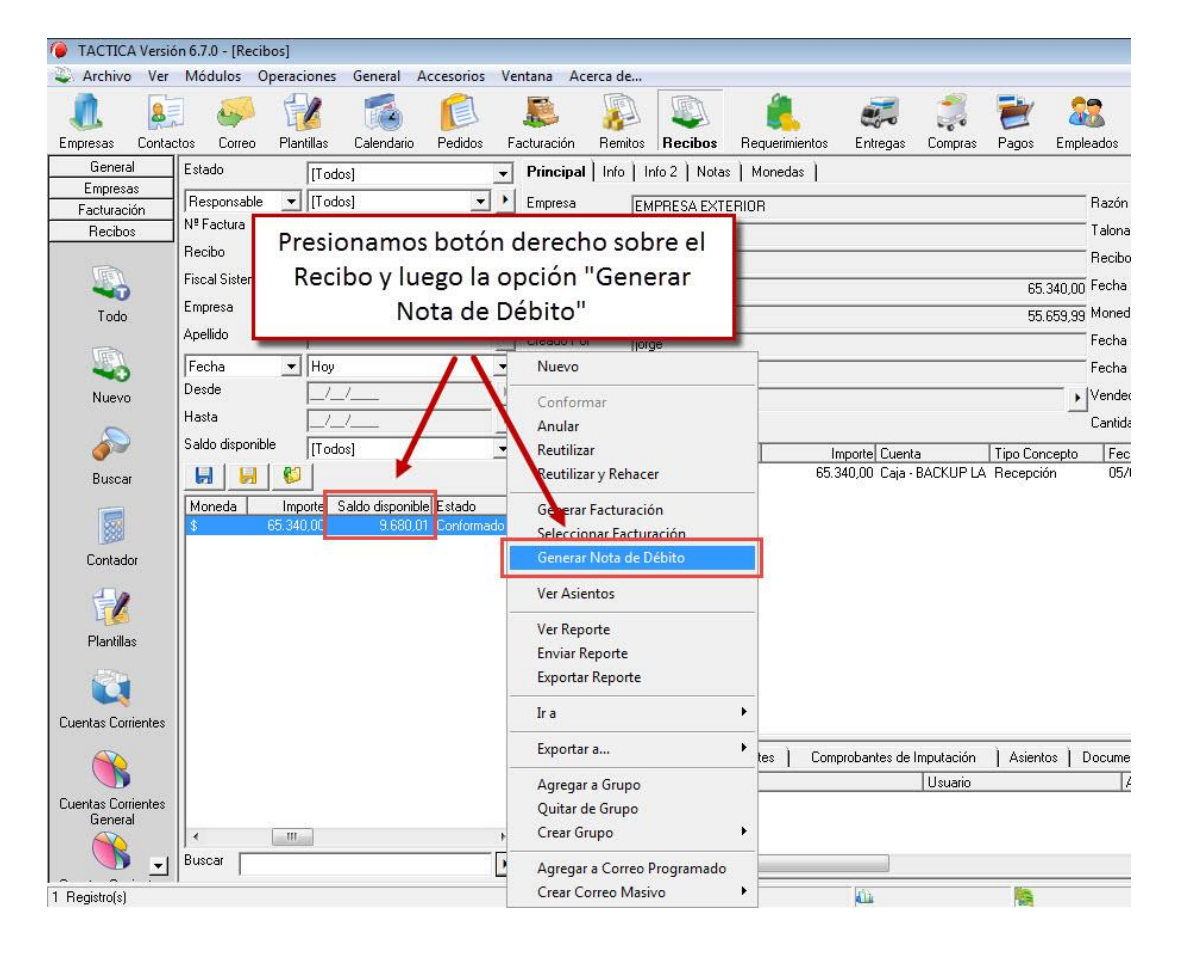

Nota: Pueden haber centavos de diferencia en el saldo por un tema de redondeo dependiendo de los importes, que también se podrán ajustar.

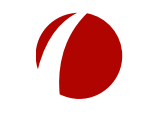

Hoja 11 de 17 - 06/03/2019

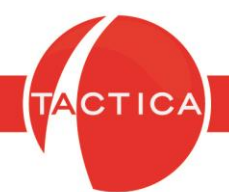

3) Una factura en dólares que se cobra con varios recibos en pesos a distinta cotización:

Por ejemplo: -Factura US\$ 1210 (a \$14). Equivalente en pesos = \$16940 Se cobran 3 recibos en pesos: -Recibo 1: \$6000 (son US\$400 a \$15) -Recibo 2: \$6400 (son US\$400 a \$16) -Recibo 3: \$6970 (son US\$410 a \$17)

En total se cobran \$19370 (son \$2430 más que los facturados originalmente).

En este caso todos los recibos deben generarse con la misma cotización del dólar que tiene la factura (\$14). Esto es igual que el primer ejemplo, solo que son varios Recibos en vez de uno.

Luego de generarlos tendrán disponible el saldo por la diferencia que se podrá imputar a una nota de débito. Si fuesen varias facturas en dólares, los recibos deben tener una cotización ponderada de todas (como el ejemplo anterior).

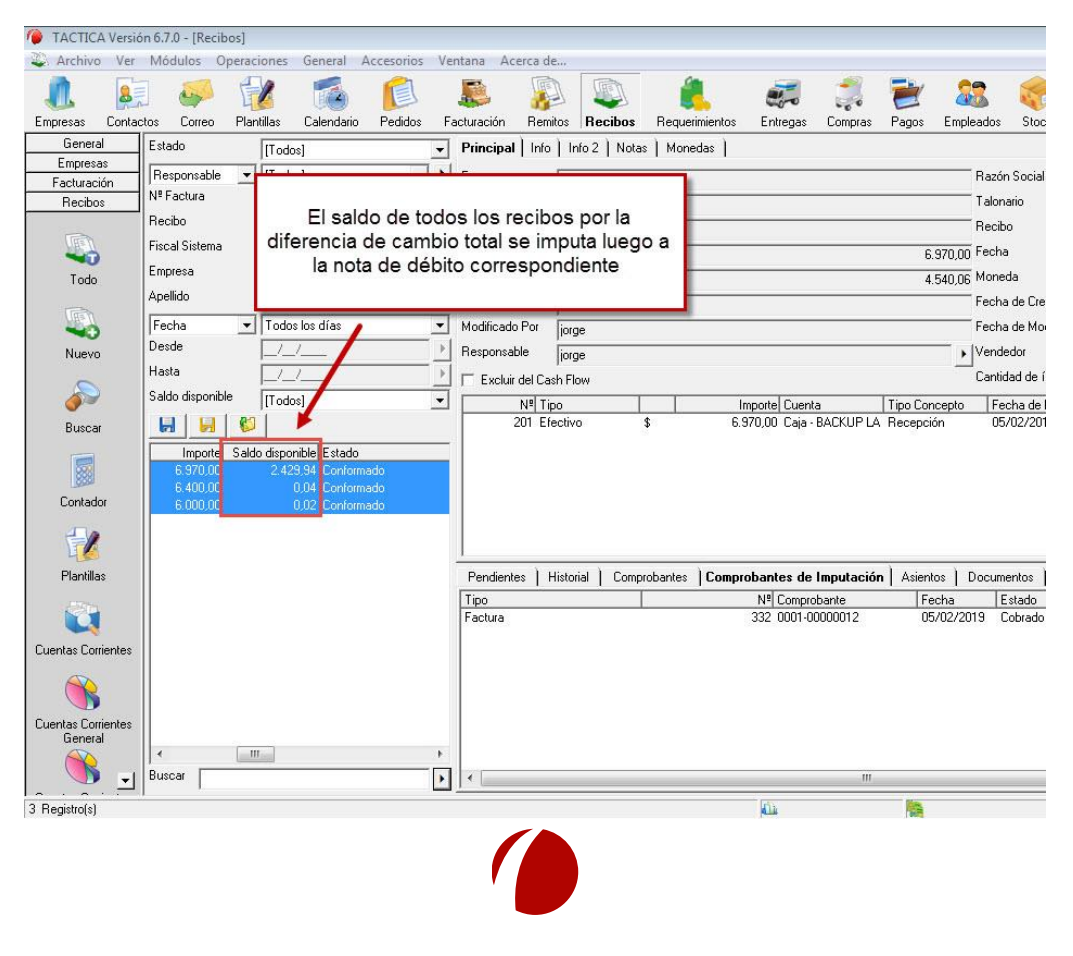

Hoja 12 de 17 - 06/03/2019

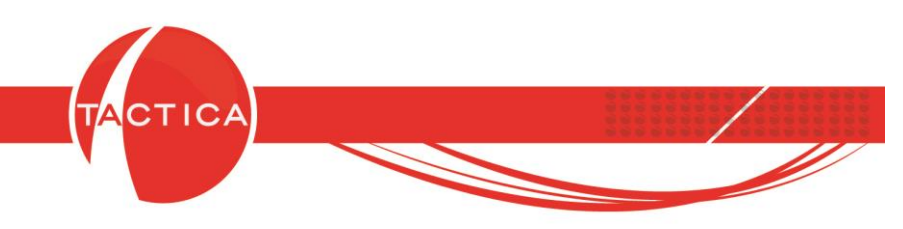

### Diferencia de Cambio (Barra lateral del módulo de Facturación)

Con esta opción podremos generar notas de crédito/débito para diferencias de cambio generadas por cheques de terceros que fueron depositados a una cotización distinta de la que tenían cuando fueron cobrados.

Para poder utilizar esta herramienta debemos tener en cuenta lo siguiente:

-La factura debe figurar con estado "Cobrado" (se deben Conformar los recibos).

-El/los cheques de terceros imputados a la factura deben estar generados en una moneda distinta a la moneda de la factura.

-El cheque de terceros se debe depositar en el módulo de Fondos a una cotización distinta a la del Recibo por el que ingresó.

Si se cumplen estas condiciones podremos posicionarnos sobre la Factura y luego utilizar la opción **"Diferencia de Cambio"** que se encuentra en la barra lateral para poder realizar la correspondiente nota de crédito/débito por la diferencia.

A continuación se mostrará un ejemplo:

Se genera una factura y se le imputa un recibo con un cheque de terceros en otra moneda. -Factura de USD100.

-Recibo de \$1000 con un cheque de terceros. La cotización del dólar en el recibo es de \$10 (equivalen a USD100).

El cheque se deposita en otro momento en que la cotización cambió por lo que existe una diferencia en cuanto a la cantidad de dólares cobrados con respecto a la factura.

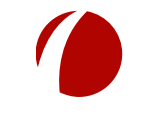

Hoja 13 de 17 - 06/03/2019

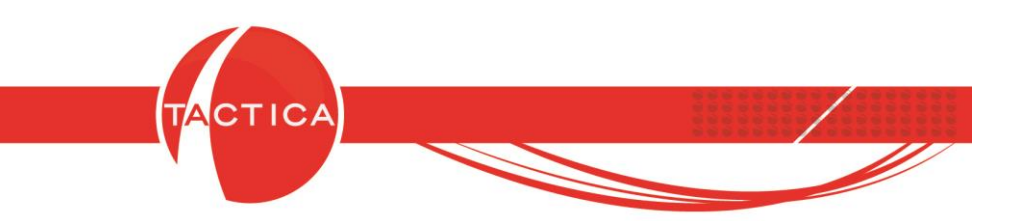

En este caso el cheque de \$1000 se depositará a una cotización de \$12,50 que equivalen a USD80.

Para registrar esta operación podemos ingresar al módulo de Fondos y luego generar un nuevo Comprobante desde la barra lateral.

| TACTICA Versión 6.7                         | 7.0 - [Fondos]                                                                                               |                                                                 |                                                                            |                                                   |                              |                           |                      | 100                                                      |                                        |
|---------------------------------------------|----------------------------------------------------------------------------------------------------|-----------------------------------------------------------------|----------------------------------------------------------------------------|---------------------------------------------------|------------------------------|---------------------------|----------------------|----------------------------------------------------------|----------------------------------------|
| Módulo de                                   | Econdos                                                                                                    | ccesorios Ventana                                               | Acerca de                                                                  | <i>6</i>                                          | 40                           |                           |                      | 2                                                        |                                        |
| Woodlood                                    |                                                                                                    |                                                                 |                                                                            | Re Composition                                    | State                        | ×                         | Stock                | Pedidos                                                  | Facturación F                          |
| General<br>Pedidos<br>Facturación<br>Fondos | Nº 0<br>Fecha Operación 06/03/2019<br>Número 000000000<br>Concepto<br>Conciliar M                            | Razó                                                            | n Social<br>n Social Cliente                                               | BACKUP LATIN                                      | IA S.A.                      | •                         | × ·                  | Ira Sin<br>Origen<br>Nº origen<br>Incluii<br>ques Propio | Paginar<br>[[Todos]<br>- anulados<br>s |
| Buscar Efectivo<br>Buscar Cheque            | Principal   Nota   <b>Monedas</b>  <br>Moneda Local<br>\$ • Pesos<br>Moneda 2<br> USD • Dólares Estadouniden | Los cambios realiz<br>Colización actual<br>se: 12,50            | Aplicar Se aplicarár<br>Aplicar Cambio<br>Fecha de loctua<br>04/09/2013:04 | solamente a los í<br>s<br>Ilización<br>40:17 p.m. | ítems nuevos                 |                           |                      |                                                          | Importe Razón S                        |
| Buscar C                                    | eramos un nuevo<br>Comprobante                                                                               | Cotización actual<br>2,43<br>Cotización actual                  | Fecha de Actua<br>06/01/2011 04<br>Fecha de Actua                          | Ilización<br>05:25 p.m.<br>Ilización              |                              |                           |                      |                                                          |                                        |
| Buscar Retención<br>Buscar Documento        | Moneda 5<br>\$ - Peso Uruguayo<br>Moneda 6<br>¥ - Yenes                                                      | 4,6<br>Cotización actual<br>0,113<br>Cotización actual<br>0,047 | En la<br>cotiza                                                            | a solapa l<br>ción corr<br>Apli                   | Moned<br>respond<br>icar Car | as inc<br>diente<br>nbios | licam<br>e (deb<br>) | os la<br>oemos                                           | ;                                      |
| Recibos                                     | Ver Asientos                                                                                                 |                                                                 | T Ver Rep                                                                  | orte Guard                                        | lar Ce                       |                           | )<br>os-\$           | •                                                        |                                        |

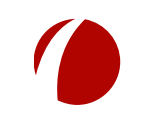

Hoja 14 de 17 - 06/03/2019

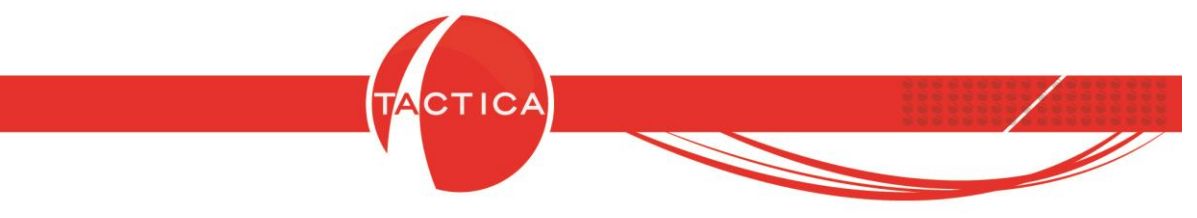

Luego en la solapa Principal del comprobante, después de indicar la cotización correspondiente, presionamos botón derecho en la zona inferior en blanco y seleccionamos la opción **Cheque de Tercero –> Depositar Cheque de Tercero**.

| D     | epositar Cheque de                | Tercero                                        |
|-------|-----------------------------------|------------------------------------------------|
| Co    | incepto                           |                                                |
|       | Conciliar Movimientos             | 8                                              |
| Princ | cipal Nota Monedas                |                                                |
|       | Nº Tipo                           |                                                |
|       | Efe ation                         |                                                |
|       | Aiusta                            |                                                |
|       | Transferencia/Denósito/Extracción |                                                |
|       | Cheque de Tercero                 | Nuevo Checye de Tercero                        |
|       | Cheque Propio                     | Cancelar Cheque de Tercero                     |
|       | Cupón de Tarjeta                  | Depositar Cheque de Tercero                    |
|       | Documento                         | <ul> <li>Rechazar Cheque de Tercero</li> </ul> |
| 1     | Madificar                         | Entregar Cheque de Tercero                     |
|       | Copier                            | Transferir Cheque de Tercero entre Cajas       |
| -     | соры                              | Transferir Cheque de Tercero entre Cuentas     |
|       | Eliminar                          | Cobrar Cheque de Tercero                       |
|       |                                   |                                                |
|       |                                   |                                                |

Al utilizar esta opción podremos buscar y seleccionar el cheque que deseamos depositar. Para finalizar debemos presionar el botón **"Guardar"** y luego **"Cerrar"**.

Resumiendo: tenemos una factura de USD100, cobrada con un cheque de terceros de \$1000 (a una cotización de \$10), pero que en fue depositado en otro momento con un dólar a \$12,50 y esos pesos ahora equivalen a USD80 (son USD20 menos que los facturados originalmente).

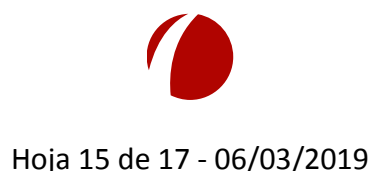

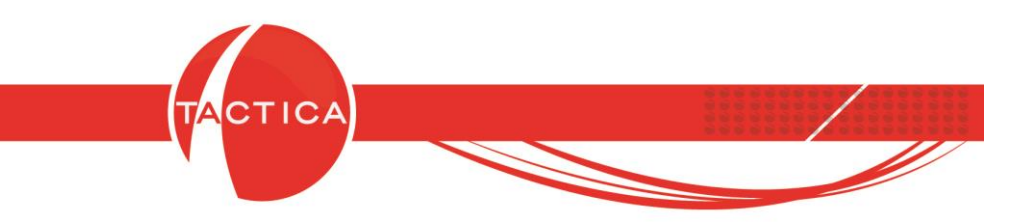

Por lo tanto ahora podremos ingresar al módulo de Facturación para seleccionar la factura correspondiente y luego utilizar la opción "Diferencia de Cambio" que se encuentra en la barra lateral.

| -                             |                        |                             |                           | -             |            | 1           |            | •                     |
|-------------------------------|------------------------|-----------------------------|---------------------------|---------------|------------|-------------|------------|-----------------------|
|                               |                        |                             |                           | Direco        | ión        | Direccio    | on Inicial |                       |
| Módulo                        | de Factura             | ción                        | ×                         | ∐ Teléfo<br>▶ | no         | 01          | 900        | 4558745               |
| Onciones                      | FIODUCIO               |                             | x                         | · · · · ·     | _          |             |            |                       |
| Impresoras Fiscales           | Seleccion<br>la opciór | namos la<br>n <b>Difere</b> | a factura y<br>ncia de Ca | luego<br>mbio |            |             |            |                       |
|                               | Desde                  | _/_/                        |                           | Items         | Exportac   | ión   Resur | men   A    | Asientos              |
| Centro de Costos              | Hasta                  | _/_/                        |                           | 1 Item        | L'antidad  | MEMORIA     | Memo       | pción<br>ria flash pa |
|                               | 🔲 🛃 🖾                  | 1                           |                           |               |            |             |            |                       |
| <u> ()</u>                    | N <sup>®</sup> Eactura | Eecha de Er                 | mi: Fecha de Vencimie     | -             | _          |             | Subto      | otal                  |
|                               | 306 0001-00000007      | 06/03/2019                  | 06/03/2019                |               |            |             | Total      | uentos                |
| Items sin centro de<br>Costos |                        |                             |                           | •             |            | III         |            | ]                     |
|                               |                        |                             |                           | Pendi         | ientes   H | istorial Co | ntactos    | Presup                |
|                               |                        |                             |                           | Tipo          |            |             |            |                       |
| Diferencia de<br>Cambio       |                        |                             |                           | Recib         | 0          |             |            |                       |
| Fundas 1                      | ۰                      |                             | ,                         |               |            |             |            |                       |
| - rundos<br>Recibos           | Buscar                 |                             | 0                         | •             |            |             |            |                       |

Al hacerlo se abrirá una nueva ventana donde podremos ver el importe del cheque en el recibo y el importe del mismo cheque al momento del depósito (siempre en la moneda de la factura). También se mostrará cuál es la diferencia de cambio y un botón para generar la correspondiente nota de débito (o nota de crédito dependiendo del caso).

| ractara   | 10001-00000007          |         |                 |                                    |                                                  |                                                  |
|-----------|-------------------------|---------|-----------------|------------------------------------|--------------------------------------------------|--------------------------------------------------|
| Moneda    | Dólares Estadounidenses | Importe | 100,00          | Diferencia de Cambio 🛛 2           | 0,00                                             | Generar Nota de Débito                           |
| Tipo      | Nº                      |         | Número Concepto | Moneda                             | Importe                                          | Importe en monedarde Factu                       |
| Cheque Te | ercero 86               |         | 378 Recepción   | \$                                 | 1.000,00                                         | 7 100,0                                          |
|           |                         |         |                 |                                    |                                                  |                                                  |
|           |                         |         |                 | Desde esta<br>el botón Ge<br>la di | ventana po<br>e <b>nerar Nota</b><br>ferencia de | demos utilizar<br><b>de Débito</b> por<br>cambio |
|           |                         |         |                 |                                    |                                                  | ( <u>C</u> errar                                 |

Hoja 16 de 17 - 06/03/2019

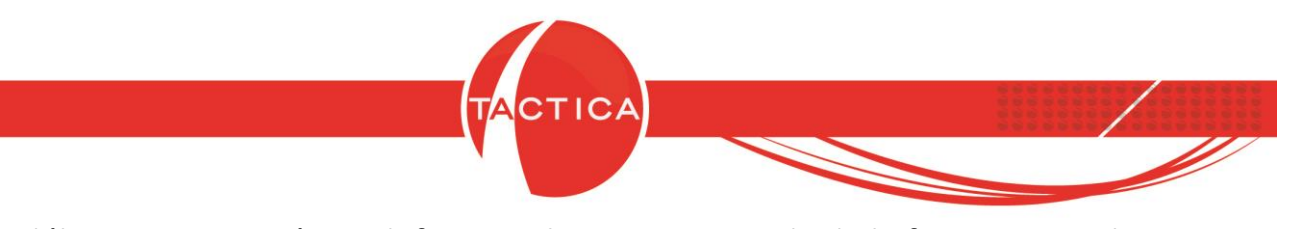

La nota de débito se generará por defecto en la misma moneda de la factura y con la cotización actual, pero si lo deseamos se pueden modificar.

| Empresa<br>Contacto<br>Razón Social<br>Dirección<br>Teléfono<br>Fecha de Validación |                                       | EMPRESA EXTERIOR Dexter, Michael EXTERIOR LTD. Direccion Inicial 01 900 4558745 |                                 | Razón Social del Sistema<br>Multipropósito<br>Talonario<br>Factura<br>Percepción Ganancia | BACKUP LATINA S.A.           DVE - Nota de Débito E En Ven           0003         -         00000000 | tas                 |
|-------------------------------------------------------------------------------------|---------------------------------------|---------------------------------------------------------------------------------|---------------------------------|-------------------------------------------------------------------------------------------|----------------------------------------------------------------------------------------------------|---------------------|
| tems                                                                                | Ver<br>Exportación<br>Cantidad (<br>1 | Saldos Cuenta Corriente Ver                                                     | Historial                       | Aplicar descuento ha                                                                      | bitual a los productos al agregario                                                                  | ns<br>Precio Fin    |
|                                                                                     |                                       |                                                                                 | Subtotal<br>Descuentos<br>Total |                                                                                           |                                                                                                    | 20,0<br>0,0<br>20,0 |
|                                                                                     |                                       |                                                                                 | cambiar                         | a                                                                                         |                                                                                                    |                     |

Para finalizar con la operación debemos presionar el botón "Aceptar".

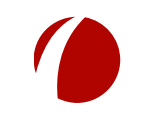

Hoja 17 de 17 - 06/03/2019